#### FINRA Trading Activity Fee (TAF) Filing

TAF Online Filing Process January 2015

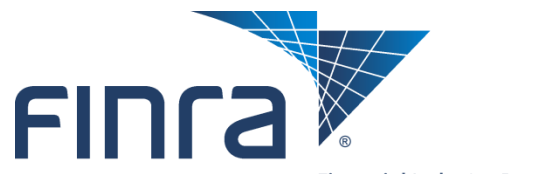

**Financial Industry Regulatory Authority** 

### Agenda

Introduction to FINRA Automated TAF Online Filing

#### TAF Online Filing

- New Entitlement to Access
- How to Access and File the TAF Online Form
  - Filing Reminders
  - TAF Filing History
  - TAF Form
- Payment Options

#### TAF Online Filing Rollout

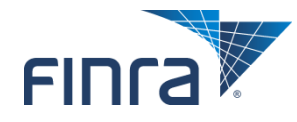

## **Introduction to FINRA TAF Online Filing**

- Starting February 1<sup>st</sup> 2015, FINRA will implement a new Trading Activity Fee (TAF) automated filing process that will allow firms to report their TAF volumes to FINRA electronically.
- Clearing firms will have access to the electronic form via the FINRA Firm Gateway.
- The firm can enter the volume information and the form will calculate appropriate fees based upon volume data.
- Firms will be able to pay the fees via Credit Card or ACH at the time of filing or will be able to pay through E-Bill after invoicing.
- Firms will have the option to update the TAF billing contact & address information.
- For January 2015 and later:
  - FINRA will not accept paper filings for reporting months January 2015 and later. All filings should be submitted using the online form.
  - Amendments to these online filings will use paper forms until a new online amendment form is released later in 2015.
- For December 2014 and earlier:
  - Firms will still submit manual paper forms for filings periods December 2014 and earlier as well as amendments to those filings.

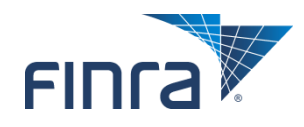

#### **Entitlement to New TAF Form**

 There will be a new application entitlement for the TAF Form. Each Firm's Super Account Administrator (SAA) will be able to grant entitlement to employees within the firm.

#### **Application Entitlements**

User = The ability to use the functionality as defined by the privilege. Privilege Viewer = The ability to view the privilege assigned to your organization's users from the EWS Account Management Application. Administrator = The ability to assign the privilege to other users and view the privilege assigned to other users.

| Account Management:         | User |                  |
|-----------------------------|------|------------------|
| Edit Account Data:          | User |                  |
| Manage Accounts:            | User |                  |
| Change Password:            | User |                  |
| E-Bill:                     | User | Administrator    |
| Primary Account Admin:      |      | Privilege Viewer |
| Invoices:                   | User | Administrator    |
| FINRA Flex-Funding Account: | User | Administrator    |
| Reallocation:               | User | Administrator    |
| Renewal Account:            | User | Administrator    |
| Trading Activity Fee:       | User | Administrator    |
| Submit:                     | User | Administrator    |

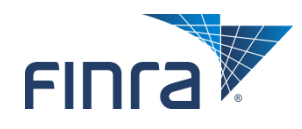

### **Entitlement to New TAF Form**

If you do not know the SAA for your firm, you can access this information in the My Account; Applications & Administrators section of Firm Gateway.

| FINCA                                                                         |                                                            |                                              |                                         | FINRA.org   My A                        | ccount   Feedback   C                   | Contact Us 🕴 Log Out |
|-------------------------------------------------------------------------------|------------------------------------------------------------|----------------------------------------------|-----------------------------------------|-----------------------------------------|-----------------------------------------|----------------------|
| Firm Gateway                                                                  |                                                            |                                              |                                         |                                         |                                         |                      |
| Home                                                                          | Forms & Filings W                                          | /eb CRD IARD                                 | Firm Profile                            | E-Bill Information Requests             | User Administration                     |                      |
| My Account                                                                    | My Account:                                                | Application                                  | s & Adminis                             | strators                                |                                         | . 🚑 Printer Friendly |
| Change Password<br>Change Security Questions<br>Applications & Administrators | SAA for Your Organ<br>The following table li               | ization: - (2<br>ists all FINRA appli        | 240)                                    | @                                       | 1                                       |                      |
|                                                                               | <ul> <li>✓ indicates ap</li> <li>➡ indicates ap</li> </ul> | plications for which<br>plications for which | you currently have<br>you do not have p | permissions<br>ermissions               |                                         |                      |
|                                                                               | This view is sorted b                                      | y application title.                         | To sort by adminis                      | trator name, <u>please click here</u> . |                                         |                      |
|                                                                               | please contact an A                                        | dministrator if you                          | wish to change you                      | ır permission status for any of t       | hese applications.                      |                      |
|                                                                               | Application                                                | Description                                  |                                         |                                         | Account Administra<br>(click for email) | tor - Phone          |

If you do not have access to Firm Gateway, contact FINRA at (301) 590-6500 to find out who at your firm is designated as the SAA.

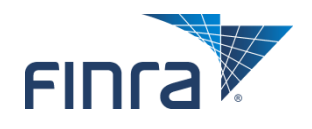

#### **TAF Form Reminder**

 When a TAF Form is published, a reminder will be displayed on the Firm Gateway home page, under the Filing Reminders section indicating that the form is available.

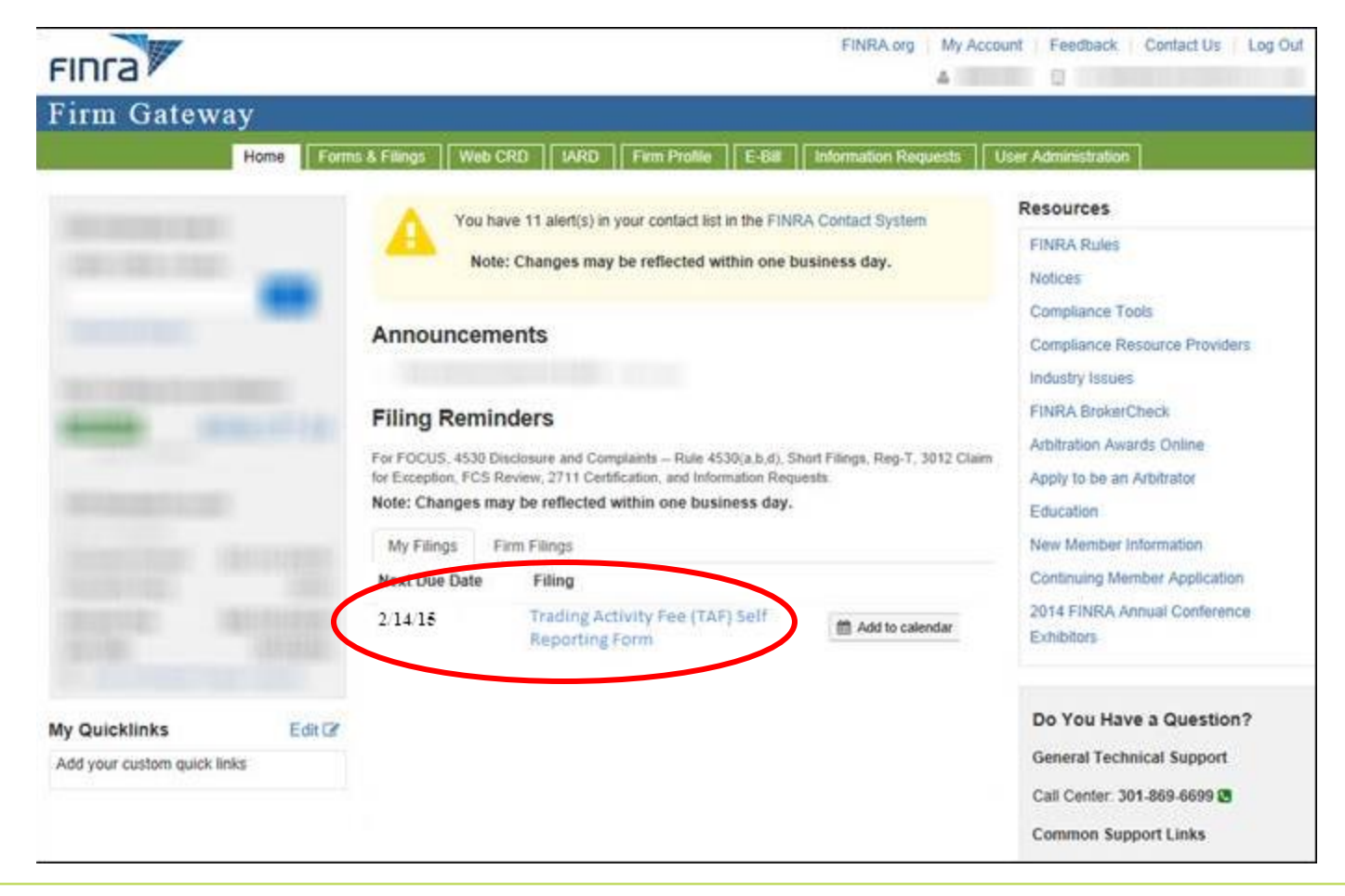

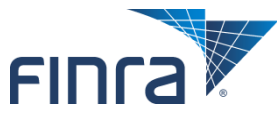

#### **TAF Form Reminder**

TAF forms are due within 10 business days from the start of the month.
 Overdue reminders will be displayed for forms not submitted in this period.

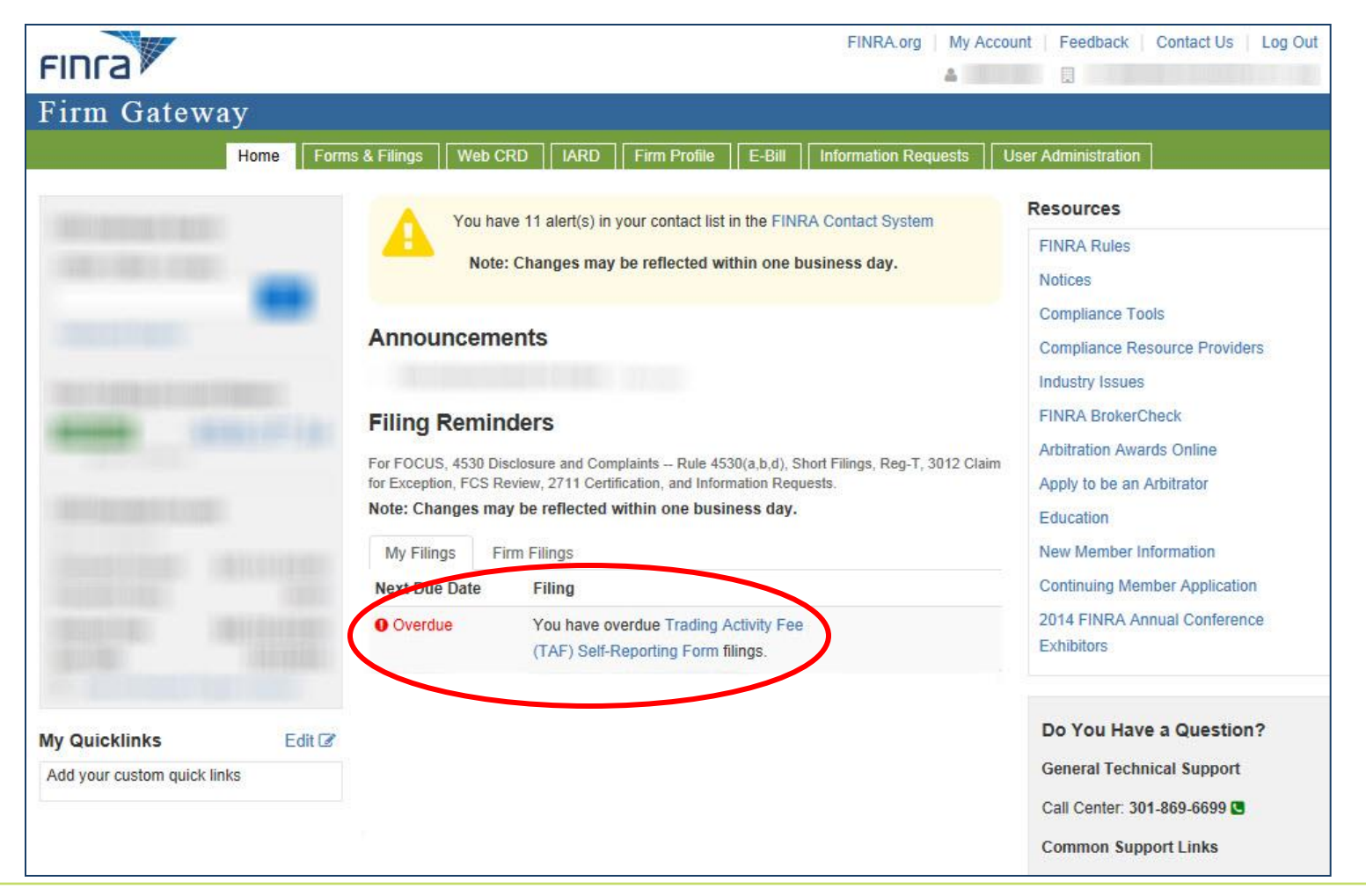

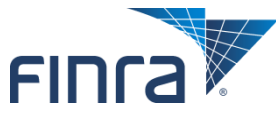

### **Accessing the Online TAF Form**

#### The TAF form will be available to entitled users through the Firm Gateway 'Forms & Filings' tab.

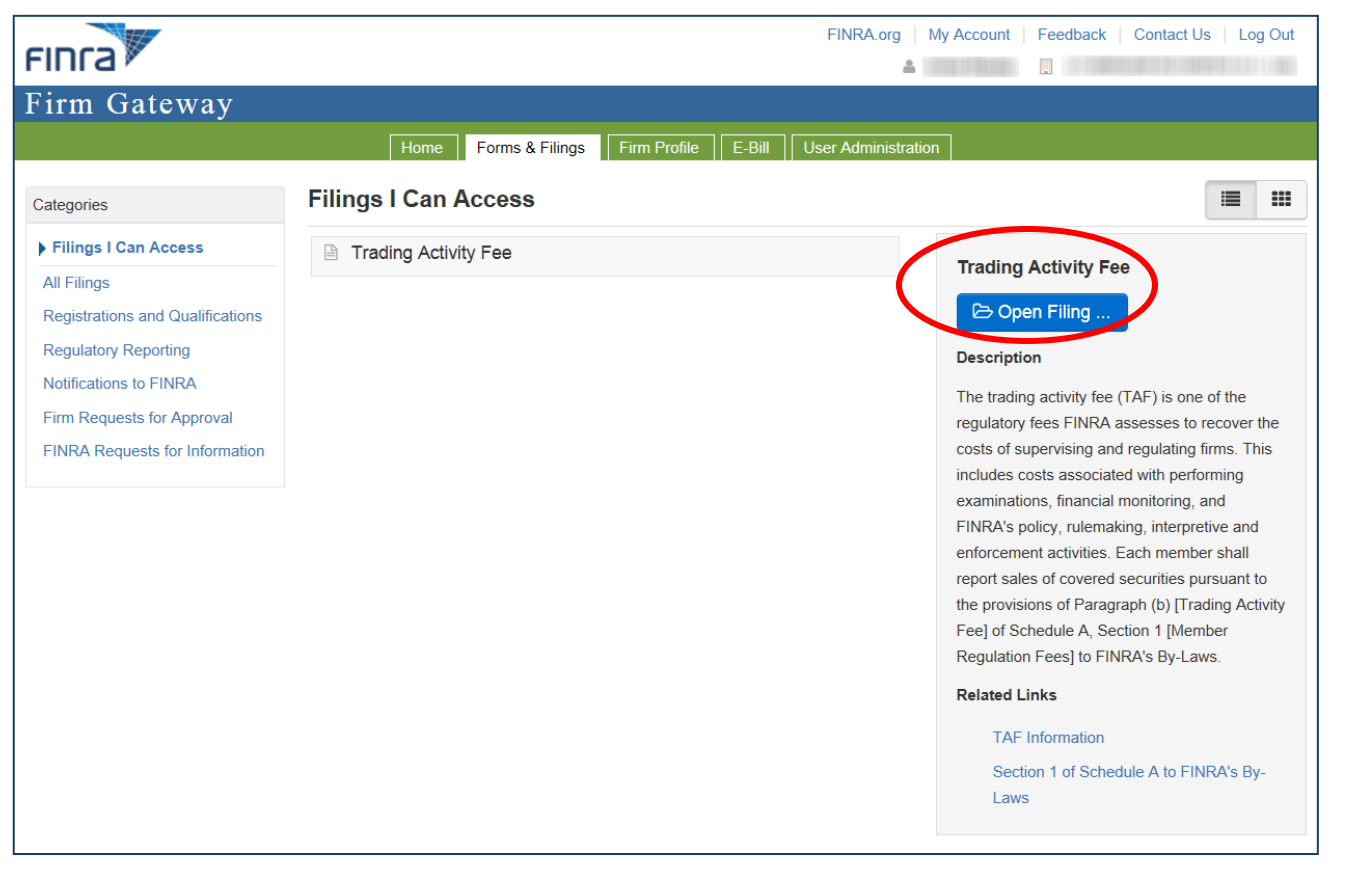

By clicking on 'Trading Activity Fee' and then 'Open Filing', the entitled user will be taken to the Filings History where TAF filings belonging to their firm can be managed.

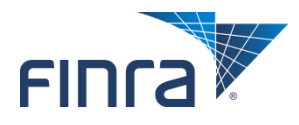

## **TAF Filings History**

#### • From the Filings History, the entitled user will have the ability to:

- Complete and submit a TAF filing (by clicking on the Filing ID of a form in 'Draft' Filing Status),
- Edit a TAF filing that has been saved but not yet been submitted and
- View TAF Filings previously submitted through this process.

| Firm Gateway                                                                                            |                                      |                                                          |                                                           |                                                        |                                                       |                                   |  |
|----------------------------------------------------------------------------------------------------|--------------------------------------|----------------------------------------------------------|-----------------------------------------------------------|--------------------------------------------------------|-------------------------------------------------------|-----------------------------------|--|
| Home                                                                                                    | Forms & Filings We                   | eb CRD IARD F                                            | irm Profile E-Bill                                        | Information Requests                                   | User Administration                                   |                                   |  |
| <     Back to Forms & Filings     Filing History for the Trading Activity Fee (TAF) Self-Reporting Form |                                      |                                                          |                                                           |                                                        |                                                       |                                   |  |
| Trading Activity Fee                                                                                    | This page displa<br>and submitted /  | ays a list of your past for<br>A new form will be in "Dr | ms that were submitted<br>aff" status and will chan       | online, as well as new f                               | orms that are available to have submitted it to l     | to be completed<br>FINRA          |  |
| Filings History                                                                                         | lf you do not see<br>Gateway Call Ce | a form for the period the<br>enter at (301) 590-6500.    | at you are trying to report<br>For additional information | t or need to add new clear<br>on about the Form Filing | aring firms, please cont<br>Cabinet in the context of | act the FINRA<br>of the TAF form, |  |
| Related Links                                                                                           | please refer to th                   | ne Trading Activity Fee (1                               | FAF) User Guide .                                         |                                                        |                                                       |                                   |  |
| Trading Activity Fee (TAF) User                                                                         |                                      |                                                          |                                                           |                                                        |                                                       |                                   |  |
|                                                                                                    | FILING ID                            | CLEARING<br>NUMBER                                       | REPORTING<br>PERIOD                                       | FILING LAST<br>UPDATED                                 | FILING STATUS                                         | PAYMENT<br>STATUS                 |  |
|                                                                                                    | <u>1281006</u>                       |                                                          | <mark>11/2014</mark>                                      | 12/01/2014 04:02<br>PM                                 | Draft                                                 |                                   |  |

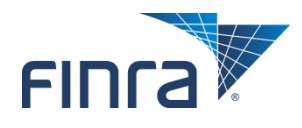

### Who Can Access the Online TAF Form?

#### • Any entitled user from the firm can:

- View the form either before or after it is submitted.
- Edit the form before it is submitted.
- Provide the payment upon submission.

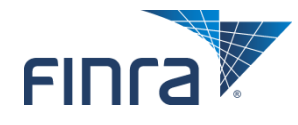

#### **TAF Online Form – Full Form**

Fir

| Home                            | Forms & Filings Web CRD   IARD   Firm Profile                                                                                                    | E-Bill Information                                                                                                    | Requests User Adminis                                        | stration                              |
|---------------------------------|----------------------------------------------------------------------------------------------------|----------------------------------------------------------------------------------------------------|--------------------------------------------------------------|---------------------------------------|
| << Back to Forms & Filings      | Trading Activity Fee (TAF) Self-Reporting                                                                                                    | J Form                                                                                                    |                                                              | He                                    |
| Frading Activity Fee            |                                                                                                    |                                                                                                    |                                                              |                                       |
| Filings History                 |                                                                                                    |                                                                                                    |                                                              |                                       |
| Related Links                   | Broker/Dealer Number<br>Firm Name:                                                                                                    | Clearing Firm<br>Clearing Firm                                                                                             | #<br>Name:                                                   |                                       |
| Trading Activity Fee (TAF) User |                                                                                                    |                                                                                                    |                                                              |                                       |
| Guide                           | Please indicate any changes to the Contact Info<br>and editing the data below. If the Edit button is<br>submitted.<br>No Change C Edit                                                                                                    | rmation and/or Mailin<br>selected, all data in t                                                                           | ng Address by selecting t<br>these fields will be saved      | the Edit Button<br>I when the form is |
| Guide                           | Please indicate any changes to the Contact Info<br>and editing the data below. If the Edit button is<br>submitted.                                                                                                    | rmation and/or Mailin<br>selected, all data in t<br>Mailing Address<br>Address Line 1 *                                    | ng Address by selecting t<br>these fields will be saved      | the Edit Button<br>I when the form is |
| Guide                           | Please indicate any changes to the Contact Info<br>and editing the data below. If the Edit button is a<br>submitted.<br>No Change C Edit<br>Contact Information<br>Contact Name *<br>Contact Telephone *                                                                                                    | mation and/or Mailin<br>selected, all data in t<br>Mailing Address<br>Address Line 1 *<br>Address Line 2                   | ng Address by selecting (<br>these fields will be saved      | the Edit Button<br>I when the form is |
| Guide                           | Please indicate any changes to the Contact Info<br>and editing the data below. If the Edit button is<br>submitted.            • No Change         • Edit         • Contact Information         Contact Telephone         • Contact Email Address         • Edit         • Contact Email Address         • Edit         • Contact Email Address         • Edit         • Contact Email Address         • Edit         • Contact Email Address         • Edit         • Edit | mation and/or Mailin<br>selected, all data in t<br>Mailing Address<br>Address Line 1 *<br>Address Line 2<br>Address Line 3 | ng Address by selecting t<br>these fields will be saved      | the Edit Button<br>I when the form is |
| Guide                           | Please indicate any changes to the Contact Info<br>and editing the data below. If the Edit button is a<br>submitted.<br>No Change C Edit<br>Contact Information<br>Contact Name *<br>Contact Telephone *<br>Contact Email Address *                                                                                                    | Mailing Address<br>Address Line 1 *<br>Address Line 2<br>Address Line 3<br>City *                                          | ng Address by selecting I<br>these fields will be saved      | the Edit Button<br>I when the form is |
| Guide                           | Please indicate any changes to the Contact Info<br>and editing the data below. If the Edit button is a<br>submitted.<br>No Change C Edit<br>Contact Information<br>Contact Name *<br>Contact Telephone *<br>Contact Email Address *                                                                                                    | Mailing Address<br>Address Line 1 *<br>Address Line 2<br>Address Line 3<br>City *<br>State/Province *                      | ng Address by selecting t<br>these fields will be saved<br>s | the Edit Button<br>J when the form is |

#### Reporting Period: 11/2012

|   | Transaction Type                                                                          | Aggregate<br>Volume | Rate (\$)  | Assessment<br>Amount |
|---|-------------------------------------------------------------------------------------------|---------------------|------------|----------------------|
| 1 | Covered Equity Securities (under maximum) # of Shares                                     |                     | 0.00011900 | \$0.00               |
| 2 | Covered Equity Securities (at maximum) # of Trades                                        |                     | 5.95000000 | \$0.00               |
| 3 | Covered Option Contracts (# of Contracts)                                                 |                     | 0.00200000 | \$0.00               |
| 4 | Covered Security Futures (above minimum) (# of Contracts<br>Traded on a Round Turn Basis) |                     | 0.0008000  | \$0.00               |
| 5 | Covered Security Futures (at minimum) (# of Transactions)                                 |                     | 0.01000000 | \$0.00               |
| 6 | Covered Municipal and TRACE Securities (except ABSs)<br>(under maximum) # of Bonds        |                     | 0.00075000 | \$0.00               |
| 7 | Covered Municipal and TRACE Securities (except ABSs) (at<br>maximum) # of Trades          |                     | 0.75000000 | \$0.00               |
| 8 | Covered TRACE Asset-Backed Securities (under maximum)<br>Value of Trades                  |                     | 0.00000075 | \$0.00               |
| 9 | Covered TRACE Asset-Backed Securities (at maximum) # of<br>Trades                         |                     | 0.75000000 | \$0.00               |

**Total Assessment Amount** 

\$0.00

Submit

Save Draft Print

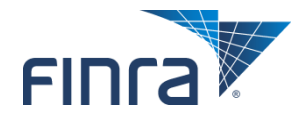

### **TAF Online Form – Identifying Information Section**

 The Broker/Dealer Number, Clearing Firm # and associated names will already be populated when a draft form is opened. This information cannot be changed.

| Trading Activity Fee (TAF) Self-Reporting Form |                                        |   |
|------------------------------------------------|----------------------------------------|---|
| Broker/Dealer Number<br>Firm Name:             | Clearing Firm #<br>Clearing Firm Name: | ] |

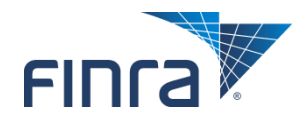

### **TAF Online Form – Contact Section**

 The Contact Information and Mailing Address will be populated with the most current information that is on file. If this information has changed, it can be updated by selecting the Edit radio button.

Please indicate any changes to the Contact Information and/or Mailing Address by selecting the Edit Button and editing the data below. If the Edit button is selected, all data in these fields will be saved when the form is submitted.

No Change C Edit

#### Contact Information

Contact Name \* Contact Telephone \* Contact Email Address \*

The Contact section should provide information about the person at the firm who will be able to answer financial questions about the filing.

| Address Line 1 * |               |   |
|------------------|---------------|---|
| Address Line 2   |               |   |
| Address Line 3   |               |   |
| City *           |               |   |
| State/Province * |               | ~ |
| Zip/Postal Code  |               |   |
| Country *        | United States | ~ |
|                  |               |   |

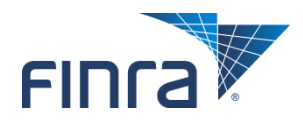

#### **TAF Online Form – Volume Section**

The Reporting Period will be populated with the appropriate Month and Year. This information cannot be changed.

Reporting Period: 11/2014

In this section of the form, the Clearing Firm will enter the Aggregate Volumes for each of the Transaction Types. The Assessment Amount will be calculated as each Volume is entered. The Total Assessment Amount is <u>displayed at the bottom of the section.</u>

|   | Transaction Type                                                                          | Aggregate<br>Volume | Rate (\$)  | Assessment<br>Amount |
|---|-------------------------------------------------------------------------------------------|---------------------|------------|----------------------|
| 1 | Covered Equity Securities (under maximum) # of Shares                                     | 188,235.000000      | 0.00011900 | \$22.40              |
| 2 | Covered Equity Securities (at maximum) # of Trades                                        | 0.000000            | 5.95000000 | \$0.00               |
| 3 | Covered Option Contracts (# of Contracts)                                                 | 0.00000             | 0.00200000 | \$0.00               |
| 4 | Covered Security Futures (above minimum) (# of Contracts<br>Traded on a Round Turn Basis) | 0.000000            | 0.0008000  | \$0.00               |
| 5 | Covered Security Futures (at minimum) (# of Transactions)                                 | 0.000000            | 0.01000000 | \$0.00               |
| 6 | Covered Municipal and TRACE Securities (except ABSs)<br>(under maximum) # of Bonds        | 8,800.000000        | 0.00075000 | \$6.60               |
| 7 | Covered Municipal and TRACE Securities (except ABSs) (at<br>maximum) # of Trades          | 0.000000            | 0.75000000 | \$0.00               |
| 8 | Covered TRACE Asset-Backed Securities (under maximum)<br>Value of Trades                  | 0.000000            | 0.00000075 | \$0.00               |
| 9 | Covered TRACE Asset-Backed Securities (at maximum) # of                                   | 0.00000             | 0.75000000 | \$0.00               |

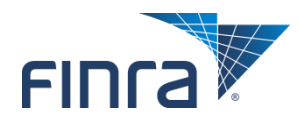

### **TAF Online Form – Save, Print, or Submit**

#### The user has the option to save a draft and return to it later, print, or submit the form.

|   | Invoice                                                                                                    |                 |      |
|---|----------------------------------------------------------------------------------------------------|-----------------|------|
|   | Select 'Invoice' if you wish to be invoiced and pay later through E-Bill. Otherwise, you will be prompted to pay no | w upon submiss  | ion. |
|   | Submit                                                                                                    | Save Draft Prin | it   |
| 1 |                                                                                                    |                 |      |

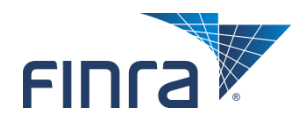

#### **TAF Online Form – Payment Options**

#### There are 2 options to pay for the fees associated with a TAF Filing

- Click on Submit to pay at the time of form filing via credit card or ACH (electronic check).
- Check Invoice box and click on Submit to pay the TAF invoice using FINRA's Electronic Billing System (E-Bill).

|                                                                                                | Total Assessment Amount                       | \$29.00                         |
|------------------------------------------------------------------------------------------------|-----------------------------------------------|---------------------------------|
| Invoice<br>Select 'Invoice' if you wish to be invoiced and pay later through E-Bill.<br>Submit | Otherwise, you will be prompted to pay now up | on submission.<br>e Draft Print |

If there are no fees associated with the filing, the firm will Submit the TAF form and no payment options will be displayed.

|        | Total Assessment Amount | \$0.00     |
|--------|-------------------------|------------|
| Submit | Save                    | raft Print |

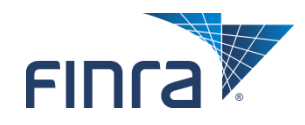

### **Submitting Payment with Filing**

 If the Clearing Firm elects to pay the fees at the time of filing, the user will be required to accept online payment terms and conditions, and then the TAF Payment Page will be displayed.

| irm Gateway                  |                                                                                                    |                                           |
|------------------------------|----------------------------------------------------------------------------------------------------|-------------------------------------------|
| Home                         | Forms & Filings Web CRD ARD Firm Profile E-Bill Information Requests User Administration                            |                                           |
| << Back to Forms & Filings   | Trading Activity Fee (TAF) - Payment Page                                                                           |                                           |
| ading Activity Fee           | Covered Fouilty Securities _ # of Shares \$22.40                                                                    |                                           |
| ingo History                 | Covered Equity Securities - # of Trades \$0<br>Covered Equity Securities - # of Trades \$0                          |                                           |
| iligs history                | Covered Option Contracts - # of Contracts \$0                                                                       |                                           |
|                              | Covered Security Futures - # of Contracts \$0<br>Covered Security Futures - # of Transactions \$0                   | TAE Eco Information will be summarized    |
| ated Links                   | Covered Municipal/TRACE Securities - # of Bonds \$6.60                                                              | TAF Fee momation will be summarized       |
| ding Activity Fee (TAF) User | Covered Municipal/TRACE Securities - # of Trades \$0<br>Covered TRACE Asset-Backed Securities - Value of Trades \$0 | at the top of the payment page            |
| de                           | Covered TRACE Asset-Backed Securities - # of Trades \$0                                                             | at the top of the payment page            |
|                              | Total \$29                                                                                                    |                                           |
|                              | Payment Type                                                                                                    |                                           |
|                              | Credit/Debit Card VISA Autora 📰                                                                                     | User will be able to enter Credit Card or |
|                              | Bank Account                                                                                                    |                                           |
|                              |                                                                                                    | Bank Account Information                  |
|                              | Credit/Debit Card Information                                                                                       |                                           |
|                              | * Denotes required field                                                                                            |                                           |
|                              | *Card Type:                                                                                                    |                                           |
|                              | Card #:                                                                                                    |                                           |
|                              | *Card Security Code:                                                                                                |                                           |
|                              | The Card Security Code can be                                                                                       |                                           |
|                              | found as the last three digits in the<br>signature panel on the back of your                                        |                                           |
|                              | VISA, MasterCard, Discover card, or<br>the four divide printed on the front                                         |                                           |
|                              | of your American Express card                                                                                       |                                           |
|                              | above the embossed number.                                                                                          |                                           |
|                              | Lixpit audit bate. Month: Year:                                                                                     |                                           |
|                              | Billing Information                                                                                                 |                                           |
|                              | *Full Name (as it appears on credit                                                                                 |                                           |
|                              | *Street Address Line 1:                                                                                             |                                           |
|                              | Street Address Line 2:                                                                                              |                                           |
|                              | *City:                                                                                                    |                                           |
|                              | *State:                                                                                                    | User will submit payment information.     |
|                              | Province/Region:                                                                                                    | Once successful, the user will get a      |
|                              | *Zip Code:                                                                                                    | Once successiul, the user will get a      |
|                              | Postal Code:                                                                                                    | confirmation page and e-mail indicating   |
|                              | Country: United States                                                                                              | den in haden page and e mai indicating    |
|                              |                                                                                                    | that payment was processed                |
|                              |                                                                                                    |                                           |
|                              | Submit Payment Information Cancel                                                                                   |                                           |

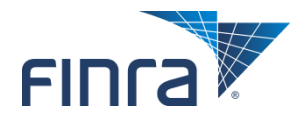

# **Submitting Payment with Filing**

#### If a user elects to pay at the time of filing but does not pay at that time

- A reminder email will be sent 2 hours after the form is submitted.
- To pay at this point, the user should return to the Filing History, select the form for which the payment is to be submitted and select the 'Make Payment' button.

| Firm Gateway                                                                                                    |                                                                                                    |                 |                   |      |                     |        |                        |                     |                   |  |  |
|----------------------------------------------------------------------------------------------------|----------------------------------------------------------------------------------------------------|-----------------|-------------------|------|---------------------|--------|------------------------|---------------------|-------------------|--|--|
|                                                                                                    | Home                                                                                                    | Forms & Filings | Web CRD           | IARD | Firm Profile        | E-Bill | Information Requests   | User Administration |                   |  |  |
| << Back to Forms & Filings Filing History for the Trading Activity Fee (TAF) Self-Reporting Form                                                                                |                                                                                                    |                 |                   |      |                     |        |                        |                     |                   |  |  |
| Trading Activity Fee This page displays a list of your past forms that were submitted online, as well as new forms that are available to be completed and submitted if the ENRA |                                                                                                    |                 |                   |      |                     |        |                        |                     |                   |  |  |
| Filings History                                                                                                    | Filings History If you do not see a form for the period that you are trying to report or need to add new clearing firms, please contact the FINRA Gateway Call Center at (301) 590-6500. For additional information about the Form Filing Cabinet in the context of the TAF form, |                 |                   |      |                     |        |                        |                     |                   |  |  |
| Related Links                                                                                                    | Related Links please refer to the Trading Activity Fee (TAF) User Guide .                                                                                                    |                 |                   |      |                     |        |                        |                     |                   |  |  |
| Trading Activity Fee (TA<br>Guide                                                                                                    | (F) User                                                                                                    | MAKE PAYMENT    |                   |      |                     |        |                        |                     |                   |  |  |
|                                                                                                    |                                                                                                    | FILING ID       | CLEARIN<br>NUMBER | G    | REPORTING<br>PERIOD | •      | FILING LAST<br>UPDATED | FILING STATUS       | PAYMENT<br>STATUS |  |  |
|                                                                                                    |                                                                                                    | <u>1281006</u>  |                   |      | 11/2014             |        | 12/01/2014 04:02<br>PM | Submitted           | Pending           |  |  |

• If the payment is not made within 12 hours of the form submission, the Payment Status will change to 'Invoice' and the 'Make Payment' button will no longer be available. The user can then view and pay the invoice through E-Bill.

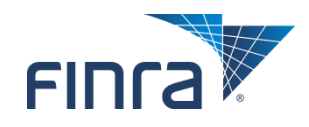

### Payment of TAF Invoice through E-Bill

- If the Clearing Firm elects to be invoiced for the associated fees, the filing will be submitted to FINRA and the TAF filing itself will be complete.
- After FINRA Finance has generated the TAF Invoice, the invoice will be available to be viewed and paid on E-Bill, FINRA's Electronic Billing System, which is also available through Firm Gateway.
- There is a separate FINRA entitlement that is required for users to view and pay invoices through E-Bill. As with the TAF Entitlement, each firm's Super Account Administrator (SAA) has the ability to assign user access rights to E-Bill.

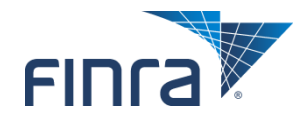

# **Payment of TAF Invoice through E-Bill**

| Firm Gat                                                              | ewav                                                                                                    |                                     |                        |                    |                  |                       |                    |                         |                                                                          |
|-----------------------------------------------------------------------|----------------------------------------------------------------------------------------------------|-------------------------------------|------------------------|--------------------|------------------|-----------------------|--------------------|-------------------------|--------------------------------------------------------------------------|
| -                                                                     | iteme                                                                                                    | Forms & Filings                     | Web CRD                | ARD Firm Pro       | ofile E-Bill     | Information Requ      | iests User Adminis | tration                 |                                                                          |
| Open Invoice                                                          | s / Accounts                                                                                                    | Transaction Activity                | Invoice Hist           | ory   Alerts       | Settings         |                       | U                  | lser Guide   FAQ   Help |                                                                          |
| FINRA Flex-F                                                          | unding Accou                                                                                                    | <b>nt</b><br>ng Account through E-E | ill, the only valid pa | yment option is AC | H. Credit Card p | ayments are not accep | ted.               | Initiate Refund         |                                                                          |
| Account                                                               |                                                                                                    |                                     |                        | t                  | salance          | ASU                   |                    | Payment Amount          |                                                                          |
| FINRA FI                                                              | ex-Funding Acco                                                                                                    | unt (CRDRG)                         |                        | -\$536             | ,377.34 Su       | fficient 11/6/2       | 2014 1:36:02 PM    |                         |                                                                          |
| FINRA Renew<br>Renewal State<br>Open Invoice<br>If there is a discret | Entitled users will be<br>able to see new TAF<br>invoices on the<br>Open Invoices/<br>Accounts tab of E-<br>Bill along with other |                                     |                        |                    |                  |                       |                    |                         |                                                                          |
| Invoice<br>Type                                                       | Cust. ID                                                                                                    | Invoice                             | Details                | Invoice Date       | Due Date         | Invoice Amount        | Invoice Balance    | Payment Amount          | open FINRA invoices for the firm.                                        |
| TAFBI                                                                 |                                                                                                    |                                     |                        | 12/07/2014         | 12/07/2014       | \$29.00               | \$29.00            |                         | If the Lleer colocte                                                     |
| TRACE                                                                 |                                                                                                    |                                     |                        | 12/05/2014         | 12/05/2014       | \$1500.00             | \$1500.00          |                         | the TAF Invoice and                                                      |
|                                                                       |                                                                                                    |                                     |                        |                    |                  |                       | Payment Options    | Pay Now                 | selects 'Pay Now',<br>the E-Bill Payment<br>Screen will be<br>displayed. |

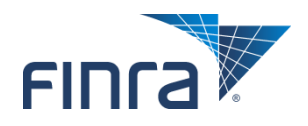

### Payment of TAF Invoice through E-Bill

#### E-Bill Payment Screen

| Home                                                       | Forms & Filings Web CRD IAR                     | D Firm Profile E-Bil            | Information Requests          | User Administration          |            |
|------------------------------------------------------------|-------------------------------------------------|---------------------------------|-------------------------------|------------------------------|------------|
| Open Invoices / Accounts                                   | Transaction Activity   Invoice History          | Alerts Settings                 |                               | User Guide                   | FAQ   Help |
| Payment Information You are about to submit online payment | nt for the following                            |                                 |                               |                              |            |
| Invoice Type                                               | Invoice                                         |                                 |                               |                              | Amount     |
| TAFBI                                                      | TAF359701                                       |                                 |                               |                              | \$29.00    |
| Total Payment Amount                                       |                                                 |                                 |                               |                              | \$29.00    |
| Payment Type<br>When funding FINRA Accounts throug         | h E-Bill, the only valid payment option is ACI- | l or reallocation from FINRA Fl | ex-Funding Account. Credit Ca | d payments are not accepted. |            |
| ◎ New Credit/Debit Card                                    | VISA MasterCard                                 | BISCOVER<br>BEEN                |                               |                              |            |
| © New Bank Account                                         | BANK                                            |                                 |                               |                              |            |
| Previously Used Card Or Ba                                 | nk Account                                      |                                 |                               |                              |            |
| Transfer funds from FINRA                                  | Iex-Funding Account                             |                                 |                               |                              |            |
| Previously Used Cards Or E                                 | ank Accounts                                    |                                 |                               |                              |            |
| Bank account ending in 154                                 | Remove                                          |                                 |                               |                              |            |
| Bank account ending in 778                                 | Remove                                          |                                 |                               |                              |            |
| $\odot$ Credit card ending in 1194                         | Remove                                          |                                 |                               |                              |            |
| $\odot$ Credit card ending in 5553                         | Remove                                          |                                 |                               |                              |            |
| E-mail Address                                             |                                                 |                                 |                               |                              |            |
| * E mail Addrose                                           |                                                 | Update E-mail                   |                               |                              |            |

TAF Invoice Information is displayed at top of screen. The invoice can be viewed and printed by clicking on the Invoice ID.

#### Options to pay are:

- new or saved credit card,
- new or saved ACH, or
- transfer from FINRA Flex-Funding – note this privilege requires the E-Bill Reallocation entitlement

User must accept the FINRA E-Bill Program Agreement and Terms of Use before submitting the payment.

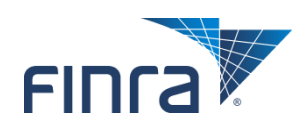

#### **Updated TAF Invoice on E-Bill**

 Regardless of whether TAF fees are paid at the time of filing or paid via E-Bill, once the payment has been processed, the invoice information will appear in the Invoice History tab of E-Bill.

| Firm Gateway                      |                                                                                                    |                 |         |      |         |              |     |                    |                     |                 |  |
|-----------------------------------|----------------------------------------------------------------------------------------------------|-----------------|---------|------|---------|--------------|-----|--------------------|---------------------|-----------------|--|
|                                   | Home                                                                                                    | Forms & Filings | Web CRD | IARD | Firm Pr | ofile E-Bill | Inf | formation Requests | User Administration | 1               |  |
| Open Invoices /                   | Open Invoices / Accounts   Transaction Activity   Invoice History   Alerts   Settings User Guide   FAQ   Help |                 |         |      |         |              |     |                    |                     |                 |  |
| Invoice History Invoice Type: All |                                                                                                    |                 |         |      |         |              |     |                    |                     | oice Type: All  |  |
| Invoice Type                      | Cust. ID                                                                                                    | Invoice         |         | 1    | Details | Invoice Date | •   | Due Date           | Invoice Amount      | Invoice Balance |  |
| TAFBI                             |                                                                                                    |                 |         |      |         | 12/07/2014   |     | 12/07/2014         | \$29.00             | \$0.00          |  |
| MTRCS                             |                                                                                                    |                 |         |      |         | 11/07/2014   |     | 11/07/2014         | \$62,667.74         | \$0.00          |  |

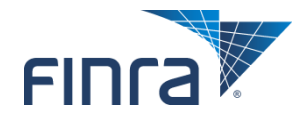

# **TAF Online Filing Rollout**

- January 20<sup>th</sup> and 22<sup>nd</sup> FINRA will give presentations walking firm users through the new TAF online filing process.
  - Send an email to <u>TAF@finra.org</u> letting us know if you would like to attend one of these sessions.
- January 26<sup>th</sup> the new TAF entitlement will be available to SAAs to grant to firm users.
  - Contact your SAA to be granted the TAF entitlement.
  - Note the E-Bill entitlement to view and pay invoices already exists.
- February 1<sup>st</sup> the new TAF form will be accessible on the Firm Gateway to entitled users to report January 2015 TAF volumes.
- Resources:
  - Contact the FINRA Gateway Call Center at (301) 590-6500.
  - TAF User's Guide available on FINRA.org http://www.finra.org/industry/regulation/guidance/p122376.

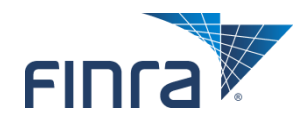